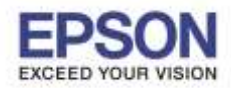

# <u>วิธีการสั่งพิมพ์งานจากเครื่องคอมพิวเตอร์เชื่อมต่อ Wi-Fi Direct</u>

1. เมื่อเปิดเครื่องพิมพ์ขึ้นมา เครื่องจะพิมพ์ ข้อมูลออกมา ดังภาพ

## \*\*หมายเหตุ : SSID คือชื่อของ Wi-Fi Direct : Passphrase คือ รัหสผ่านของ Wi-Fi Direct

| SSID            | :EPSON_Printer     |
|-----------------|--------------------|
| Encryption Type | :WPA-PSK(AES)      |
| Passphrase      | :12345678          |
| IP Address      | :192.168.192.168   |
| MAC Address     | :78-48-87-47-57-F2 |

2. Connect Wireless ที่เครื่องคอมพิวเตอร์ โดยให้เลือก Connect ไปที่ชื่อ Wi-Fi Direct ของเครื่องพิมพ์

คลิกขวาที่ไอคอน 🌌 ด้านล่างขวาจอคอมพิวเตอร์ และเลือกชื่อ Wi-Fi ของเครื่องพิมพ์ 1 คลิก Connect

| Networks                   |                                                                                                    |                                                                                                    |    |
|----------------------------|----------------------------------------------------------------------------------------------------|----------------------------------------------------------------------------------------------------|----|
| Airplane mode              |                                                                                                    |                                                                                                    |    |
| Off                        |                                                                                                    |                                                                                                    |    |
| Wi-Fi                      |                                                                                                    |                                                                                                    |    |
| On                         |                                                                                                    |                                                                                                    |    |
| Limited                    |                                                                                                    |                                                                                                    |    |
| .III EPSON_Printer         |                                                                                                    |                                                                                                    |    |
| Connect automat            | ically                                                                                                    |                                                                                                    |    |
|                            | Connect                                                                                                    |                                                                                                    |    |
| Call Center<br>0-2685-9899 | <ul> <li>สอบถามข้อมูลการ</li> <li>โทร.0-2685-989</li> <li>เวลาทำการ : วันจั</li> <li><u>www.epson.co.t</u></li> </ul> | ■<br>เรใช้งานผลิดภัณฑ์และบริการ<br>99<br>จันทร์ – ศุกร์ เวลา 8.30 – 17.30 น.ยกเว้นวันหยุดนักขัดฤก<br><u>.th</u> | ษ์ |
|                            | EPSON THAILAN                                                                                                    | ND / Jul 2016 / CS12                                                                                            |    |

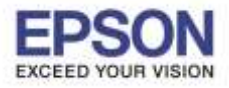

3. จะมีหน้าต่างให้ใส่ **Password** Wi-Fi Direct เมื่อใส่เสร็จแล้ว คลิก **OK** 

| Networks               |          |
|------------------------|----------|
| EPSON_Printer          |          |
| Enter the network secu | rity key |
| Next                   | Cancel   |
| Next                   | Cancel   |

4. เมื่อ Connect Wi-Fi Direct เรียบร้อยแล้ว เปิดเข้าไปยังโฟลเดอร์ของไดร์เวอร์เครื่องพิมพ์ แล้วดับเบิ้ลคลิก ตัว ดิดตั้ง ดังภาพ

หมายเหตุ : หากไม่มีไดร์เวอร์เครื่องพิมพ์ สามารถเข้าไปดาวโหลดได้ที่ <u>www.epson-pos.com</u>

| Name                 | Date modified  |
|----------------------|----------------|
| 🞇 APD_507_P20        | 27/4/2559 5:07 |
| APD5_Install_sc_revE | 27/4/2559 5:07 |
| APD5_MAN_P20_SC_C    | 27/4/2559 5:07 |
| APD5_README_SC       | 27/4/2559 5:07 |

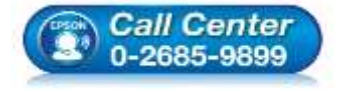

- 🕨 สอบถามข้อมูลการใช้งานผลิตภัณฑ์และบริการ
- โทร**.0-2685-9899**
- เวลาทำการ : วันจันทร์ ศุกร์ เวลา 8.30 17.30 น.ยกเว้นวันหยุดนักขัตฤกษ์
- <u>www.epson.co.th</u>

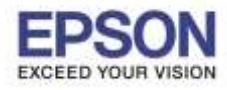

## : วิธีการเชื่อมต่อ Wi-Fi Direct ร่น TM-P20 สำหรับ Windows

5. คลิก **Next** 

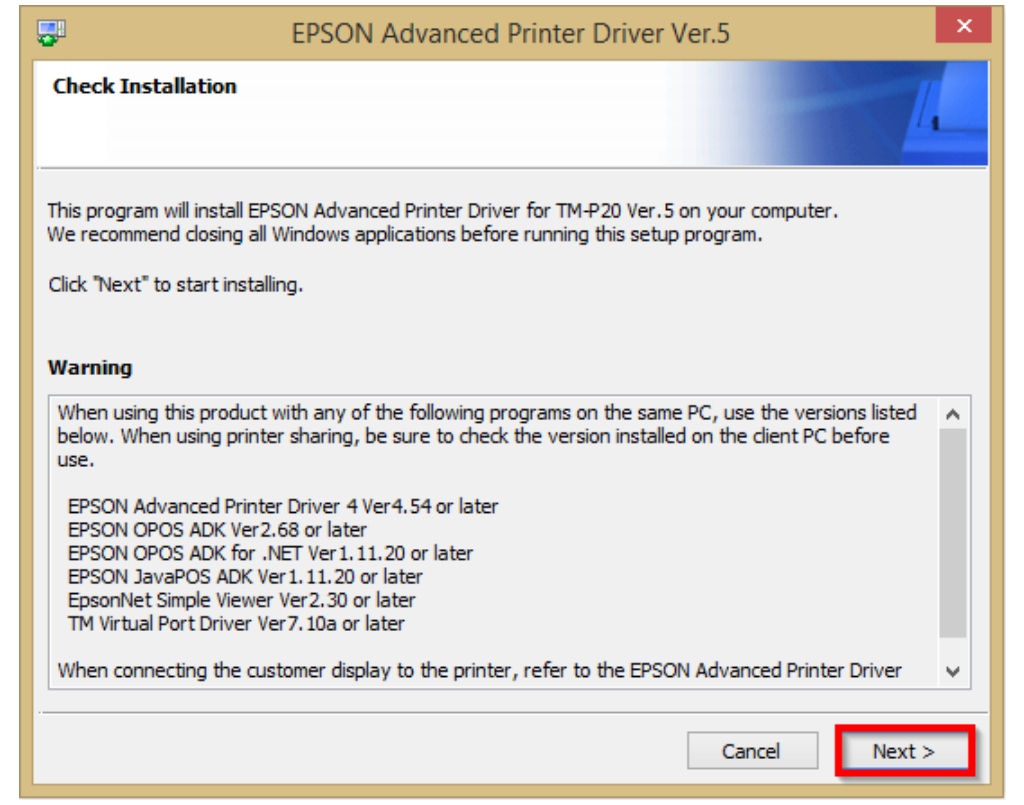

## 6. คลิก Agree เสร็จแล้ว คลิก Install

| EPSON Advanced Printer Driver Ver.5                                                                                                    | × |
|----------------------------------------------------------------------------------------------------|---|
| License Agreement                                                                                                    |   |
| Please read the License Agreement carefully. Click [Agree] to accept the terms and conditions of this<br>License Agreement, and then click "Install". Otherwise, click "Back".                                                                                                    |   |
| SEIKO EPSON CORPORATION<br>SOFTWARE LICENSE AGREEMENT<br>IMPORTANT! READ THIS SOFTWARE LICENSE AGREEMENT CAREFULLY. The computer software<br>product, fontware, typefaces and/or data, including any accompanying explanatory written<br>materials (the "Software") should only be installed or used by the Licensee ("you") on the condition<br>you agree with SEIKO EPSON CORPORATION ("EPSON") to the terms and conditions set forth in this<br>Agreement. By installing or using the Software, you are representing to agree all the terms and<br>conditions set forth in this Agreement. You should read this Agreement carefully before installing or<br>using the Software. If you do not agree with the terms and conditions of this Agreement, you are<br>not permitted to install or use the Software. | ^ |
| 1.       License. EPSON and its suppliers grant you a personal, nonexclusive, royalty-free, non-         O Disagree       Image: Agree                                                                                                    | * |
| Back Insta                                                                                                    |   |

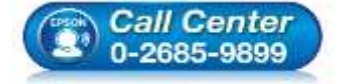

- สอบถามข้อมูลการใช้งานผลิตภัณฑ์และบริการ
- โทร.0-2685-9899
- เวลาทำการ : วันจันทร์ ศุกร์ เวลา 8.30 17.30 น.ยกเว้นวันหยุดนักขัตฤกษ์
- www.epson.co.th

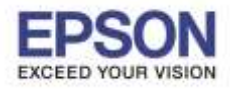

4

## 7. จะปรากฎหน้าต่างกำลังติดตั้ง

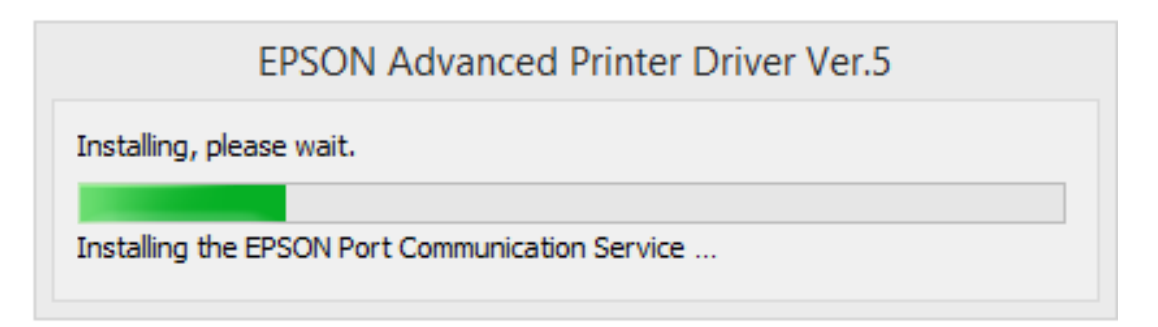

#### 8. คลิก **Next**

| EPSON Advanced Printer Driver Ver.5                                                                                                    |          |
|----------------------------------------------------------------------------------------------------|----------|
| Printer Registration                                                                                                    | <u> </u> |
| The printer is ready for registration.<br>Connect the printer to your computer and turn the printer power on.<br>Click "Next" to register the printer. |          |
|                                                                                                    | Next >   |

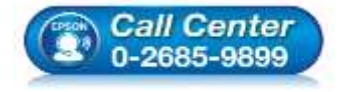

- สอบถามข้อมูลการใช้งานผลิตภัณฑ์และบริการ โทร.0-2685-9899
- เวลาทำการ : วันจันทร์ ศุกร์ เวลา 8.30 17.30 น.ยกเว้นวันหยุดนักขัตฤกษ์
- <u>www.epson.co.th</u>

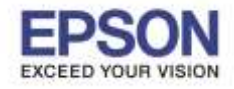

9. เลือก Port Type เป็น **Ethernet** หลังจากนั้น พิมพ์ **IP Address** ที่เครื่องพิมพ์ พิมพ์ออกมา เสร็จแล้วคลิก **Save Settings** ดังภาพ

| File  I. Select Printer  Name New Printer>  Select Printer  Name New Printer>  Set to Printer  Port Port Port Port Port Port Port Po                                                                                                    | 😮 Regi                                                                            | ister, Change and Delete EPSON TM Prir | nter 🗕 🗆 🗙              |
|----------------------------------------------------------------------------------------------------|-----------------------------------------------------------------------------------|----------------------------------------|-------------------------|
| 1. Select Printer         Name       Model         KNew Printer>         Status         (New Printer)         Status         Status         (New Printer)         Status         Status         (New Printer)         Status         Status         (New Printer)         Status         Status         (New Printer)         Model         (Port Type )         (ErSON TM-P20 Receipt5)         (Paddress)         (Paddress)         (Set to Printer)         (Set to Printer)         (Set to Printer)         (Set to Printer)         (Database)         (Paddress)         (Set to Printer)         (Set to Printer)         (Set to Printer)         (Set to Printer)         (Set to Printer)         (Set to Printer)         (Set to Printer)         (Set to Printer)         (Set to Printer)         (Set to Printer)         (Set to Printer)         (Set to Printer)         (Set to Printer)         (Set to Printer)         (S                                                                                                    | File                                                                              |                                        |                         |
| Name       Model       Status         KNew Printer>       Status       Status         2. Printer       3. Communication Settings       4. Apply         Model       Port Type       Ethernet       Image: Set as Default Printer         Model       Port       Auto setup       Set as Default Printer         Port       Port Set in Set in Settings       Save Settings         Name       Port       Set to Printer       Save Settings         EPSON TM-P20 Receipt5       IP Address       2       192.168.192.168       Save Settings         Attention:       Mean connecting the customer display to the printer, refer to the EPSON Advanced Printer Driver Ver5 for DM-D Install       Test Print       5. Complete         Imanual.       Imanual.       Imanual.       Imanual.       Imanual.       Imanual.                                                                                                    | 1. Select Printer                                                                 |                                        |                         |
| Second Section       Second Section         Second Section       Second Section         Model       Port Type         EPSON TM-P20 Receipt5       Port         Attention:       When connecting the customer display to the printer, refer to the EPSON Advanced Printer or ver.5 for DM-D Install Manual.                                                                                                    | Name                                                                              | Model                                  | Status                  |
| 2. Printer       3. Communication Settings         Model       Port Type         EPSON TM-P20 Receipt5       Port         Name       Port         EPSON TM-P20 Receipt       Port         Auto setup       3 Save Settings         Port       Port         Port       Port                                                                                                    | <new printer=""></new>                                                            |                                        |                         |
| 2. Printer       3. Communication Settings         Model       Port Type 1 Ethernet         Port       Auto setup         Port       Port         Port       Port         Port <t< td=""><td></td><td></td><td></td></t<>                                                                                                    |                                                                                   |                                        |                         |
| 2. Printer       3. Communication Settings       4. Apply         Model       Port Type 1 Ethernet       Set as Default Printer         Port       Auto setup       3 Save Settings         Name       Printer       9 (192.168.192.168)         EPSON TM-P20 Receipt       IP Address       2 (192.168.192.168)         Attention:       Set to Printer       Copy         When connecting the customer display to the printer, refer to the EPSON Advanced Printer Driver Ver.5 for DM-D Install Manual.       Test Print                                                                                                    |                                                                                   |                                        |                         |
| 2. Printer       3. Communication Settings         Model       Port Type 1 Ethernet         EPSON TM-P20 Receipt5       Port         Name       2 192.168.192.168         EPSON TM-P20 Receipt       IP Address         Attention:       Set to Printer         When connecting the customer display to the printer, refer to the EPSON Advanced Printer Driver Ver.5 for DM-D Install Manual.                                                                                                    |                                                                                   |                                        |                         |
| 2. Printer       3. Communication Settings       4. Apply         Model       Port Type 1 Ethernet       Set as Default Printer         Port       Auto setup       3 Save Settings         Port       Port Set as Default Printer         Port       Auto setup       3 Save Settings         IP Address       2 192.168.192.168         Set to Printer       Copy       Delete         Test Print       Test Print         When connecting the customer display to the printer, refer to the EPSON Advanced Printer Driver Ver.5 for DM-D Install Manual.       5. Complete                                                                                                    |                                                                                   |                                        |                         |
| 2. Printer       3. Communication Settings       4. Apply         Model       Port Type 1 Ethernet       Image: Set to Printer         Port       Auto setup       Image: Set to Printer         Name       Set to Printer       Copy         EPSON TM-P20 Receipt       Image: Set to Printer       Test Print         Attention:       When connecting the customer display to the printer, refer to the EPSON Advanced Printer Driver Ver.5 for DM-D Install Manual.       Image: Set to Printer       Image: Set to Printer                                                                                                    |                                                                                   |                                        |                         |
| Model       Port Type 1       Ethernet       Image: Set as Default Printer         Model       Port Type 1       Ethernet       Image: Set as Default Printer         Port P20 Receipt5       IP Address       2       192.168.192.168         Name       Set to Printer       Copy       Delete         EPSON TM-P20 Receipt       Test Print       Test Print         Attention:       When connecting the customer display to the printer, refer to the EPSON Advanced Printer Driver Ver.5 for DM-D Install Manual.       For the printer of the test Print                                                                                                    | 2 Printer                                                                         | 3 Communication Settings               | 4 Apply                 |
| Model       Port       Auto setup       Set as Default Printer         Model       Port       Auto setup       3         IP Address       2       192.168.192.168       3         Name       Set to Printer       Copy       Delete         EPSON TM-P20 Receipt       Test Print       Test Print         Attention:       When connecting the customer display to the printer, refer to the EPSON Advanced Printer Driver Ver.5 for DM-D Install Manual.       Fort Printer       5. Complete                                                                                                    | L. I TIRO                                                                         |                                        |                         |
| Model       Port       Auto setup       Image: Complete setup       Image: Complete setup <td></td> <td>Ethernet</td> <td>✓Set as Default Printer</td> |                                                                                   | Ethernet                               | ✓Set as Default Printer |
| EPSON TM-P20 Receipt5       IP Address       2 192.168.192.168       Save Settings         Name       Set to Printer       Copy       Delete         EPSON TM-P20 Receipt       Test Printer       Test Print         Attention:       When connecting the customer display to the printer priver Ver.5 for DM-D Install Manual.       5. Complete                                                                                                    | Model                                                                             | Port Auto setup 🗸                      | 2                       |
| Name     Set to Printer     Copy     Delete       EPSON TM-P20 Receipt     Test Printer     Test Print       Attention:     When connecting the customer display to the printer, priver Ver.5 for DM-D Install Manual.     5. Complete                                                                                                    | EPSON TM-P20 Receipt5 🗸 🗸                                                         | IP Address 2 102 168 102 168           | 3 Save Settings         |
| Name     Set to Printer     Copy     Delete       EPSON TM-P20 Receipt     Test Print       Attention:     Test Print       When connecting the customer display to the printer, refer to the EPSON Advanced Printer Driver Ver.5 for DM-D Install Manual.     5. Complete                                                                                                    |                                                                                   | 1 Huuress 2 132,100,132,100            |                         |
| EPSON TM-P20 Receipt     Test Print       Attention:                                                                                                    | Name                                                                              | Set to Printer                         | Copy Delete             |
| Attention:<br>When connecting the customer display to<br>the printer, refer to the EPSON Advanced<br>Printer Driver Ver.5 for DM-D Install<br>Manual.                                                                                                    | EPSON TM-P20 Receipt                                                              |                                        | Tred Duint              |
| Attention:<br>When connecting the customer display to<br>the printer, refer to the EPSON Advanced<br>Printer Driver Ver.5 for DM-D Install<br>Manual.                                                                                                    | AU. 17 A                                                                          |                                        | Test mint               |
| Printer Driver Ver.5 for DM-D Install<br>Manual.                                                                                                    | When connecting the customer display to                                           |                                        | E. Oseenlata            |
| Manual.                                                                                                    | the printer, refer to the EPSON Advanced<br>Printer Driver Ver.5 for DM-D Install |                                        | 5. Complete             |
| Next                                                                                                    | Manual.                                                                           |                                        | Next                    |
|                                                                                                    |                                                                                   |                                        |                         |

#### 10. คลิก **Yes**

| Name                                                                                                    | Model                                                                        | Status                                  |
|----------------------------------------------------------------------------------------------------|------------------------------------------------------------------------------|-----------------------------------------|
| <new printer=""></new>                                                                                                    | EPSON TM-P20 Receipt5                                                        | Installed                               |
|                                                                                                    | PrinterReg                                                                   |                                         |
| 2. Printer                                                                                                    | Printer settings successfully saved.<br>Do you want to perform a test print? | ·. Apply<br>]Set as Default Printer     |
| Model EPSON TM-P20 Receipt5                                                                                                    | Yes No                                                                       | Save Settings                           |
| Name<br>EPSON TM-P20 Receipt<br>Attention:<br>When connecting the customer display to<br>the printer, refer to the EPSON Advanced<br>Printer Driver Ver.5 for DM-D Install<br>Manual. | Set to Printer                                                               | Copy Delete Test Print 5. Complete Next |

<u>www.epson.co.th</u>

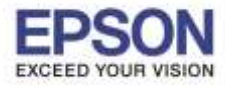

|                                                                                                    | Regis                                       | ster, Change and Delete EPSON TM Prir              | nter – 🗆 🗵               |
|----------------------------------------------------------------------------------------------------|---------------------------------------------|----------------------------------------------------|--------------------------|
| e                                                                                                    |                                             |                                                    |                          |
| . Select Printer                                                                                                    |                                             |                                                    |                          |
| Name                                                                                                    |                                             | Model                                              | Status                   |
| <new printer=""></new>                                                                                               |                                             | EPSON TM-P20 Receipt5                              | Installed                |
|                                                                                                    |                                             |                                                    |                          |
| _                                                                                                    |                                             |                                                    |                          |
|                                                                                                    |                                             | PrinterReg                                         | ×                        |
| 2. Printer                                                                                                    | A test pa                                   | ge was printed out. Check to ensure that it printe | ed correctly.<br>Printer |
| Model<br>EPSON TM-P20 Rece                                                                                           |                                             |                                                    | OK re Settings           |
| Name                                                                                                    |                                             | Set to Printer                                     | Copy Delete              |
| EPSON TM-P20 Receipt                                                                                                 |                                             |                                                    | Test Print               |
| Attention:<br>When connecting the custor<br>the printer, refer to the EPS<br>Printer Driver Ver.5 for DM-<br>Manual. | ner display to<br>ON Advanced<br>-D Install |                                                    | 5. Complete              |

## 12. จะแสดงชื่อเครื่องพิมพ์ สถานะ Installed ดังภาพ ให้คลิก Next

| Y Reg                                                                                                    | ister, Change and             | I Delete EPSON TM Pri    | nter 🗕 🗆 🗙                          |
|----------------------------------------------------------------------------------------------------|-------------------------------|--------------------------|-------------------------------------|
| File                                                                                                    |                               |                          |                                     |
| 1. Select Printer                                                                                                    |                               |                          |                                     |
| Name                                                                                                    | Model                         |                          | Status                              |
| EPSON TM-P20 Receipt                                                                                                    | EPSON TM                      | -P20 Receipt5            | Installed                           |
|                                                                                                    |                               |                          |                                     |
| 2. Printer                                                                                                    | 3. Communicat<br>Port Type Et | ion Settings<br>hernet v | 4. Apply<br>✓Set as Default Printer |
| Model<br>EPSON TM-P20 Receipt5 V                                                                                                    | Port<br>IP Address            | ESDPRT001                | Save Settings                       |
| Name<br>EPSON TM-P20 Receipt                                                                                                    |                               | Set to Printer           | Copy Delete<br>Test Print           |
| When connecting the customer display to<br>the printer, refer to the EPSON Advanced<br>Printer Driver Ver.5 for DM-D Install<br>Manual. |                               |                          | 5. Complete                         |

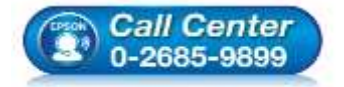

- สอบถามข้อมูลการใช้งานผลิตภัณฑ์และบริการ โทร.0-2685-9899
  - เวลาทำการ : วันจันทร์ ศุกร์ เวลา 8.30 17.30 น.ยกเว้นวันหยุดนักขัตฤกษ์
- <u>www.epson.co.th</u>

EPSON THAILAND / Jul 2016 / CS12

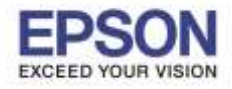

13. คลิก **Close** 

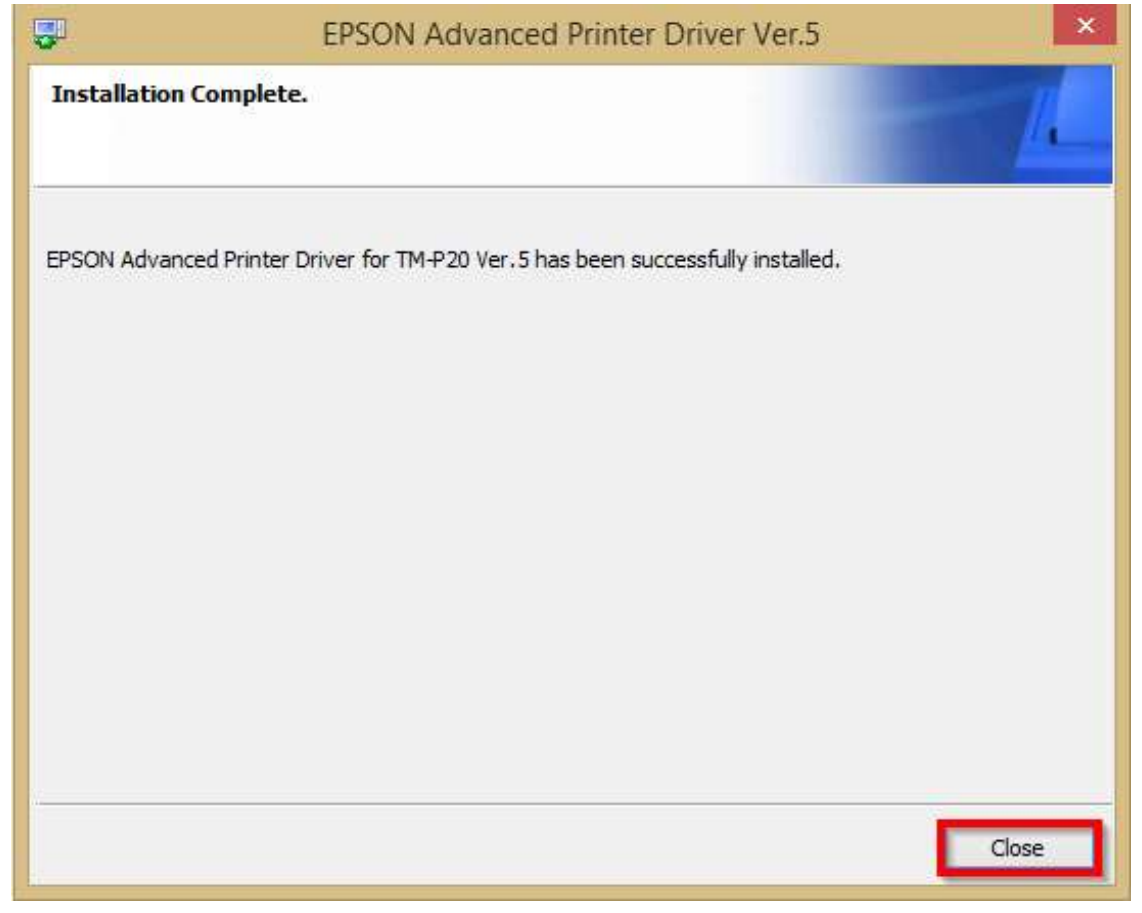

14. จะปรากฏชื่อเครื่องพิมพ์ในหน้าต่าง Devices and Printters สามารถสั่งพิมพ์ผ่านคอมพิวเตอร์ได้ผ่านไดร์เวอร์นี้

|                                          | Convicts and Printers                             | and the second second se |
|------------------------------------------|---------------------------------------------------|----------------------------------------------------------------------------------------------------|
| 💿 = 🕆 🤹 Control Panal                    | All Control Paret Barry      Devices and Printers | w di Saarah Devisia and Protass 🖉                                                                                                    |
| Edit View Tools Help                     |                                                   |                                                                                                    |
| dd a device - Add a primer               |                                                   |                                                                                                    |
| Devices (3)                              | Mar .                                             |                                                                                                    |
| I (I                                     |                                                   |                                                                                                    |
| DTSOFT Virtual V(P-BMS/)<br>CdRom Device | 8942b<br>AML2044WateNet                           |                                                                                                    |
| Multimedia Devices (4)                   |                                                   |                                                                                                    |
| СТР СР<br>ЕЗНІВІ МАГДАМАК-РС             | Une WTSHINNAM                                     |                                                                                                    |
| Printers (3)                             | 3)                                                |                                                                                                    |
| EFSON TM-#25<br>Recept                   | Microsoft XPS<br>Document Writer                  |                                                                                                    |
| 10 harrs                                 |                                                   |                                                                                                    |

EPSON THAILAND / Jul 2016 / CS12